## Vejledning til registrering af sæt (klassesæt, læsekredssæt, romankasser etc.)

- 1. Fremsøg den titel, du ønsker at registrere som sæt
  - a. og sikr dig, at der ikke er oprettet en post i forvejen

| F1              | F2 F3 F4         | F5 F6 F7 ACCES                           | SION             |              |                 | <u> </u> |
|-----------------|------------------|------------------------------------------|------------------|--------------|-----------------|----------|
| Segning         | Materialevalg On | ver Modtagelse Katalogisering Abonnement |                  |              |                 |          |
| 💿 Sarg bibli    |                  |                                          |                  |              | (+) Opret bible |          |
| "ved sandå      | ien*             |                                          |                  |              | 090             |          |
| Placering       |                  | Bibliotek 101010                         |                  | Cicero       | - 6             |          |
| Status          |                  | ▼ Beholdning 🗆                           |                  |              | Nutsti 🔍        |          |
| Viser 5 ud af 5 | resultater       |                                          |                  |              |                 |          |
| FAUST-nr.       | Forfatter        | Titel                                    | ISBN, ISSN, ISMN | Mat. type    | Klassifikation  | Udgivet  |
| 29908397        | Gyrðir Ellasson  | Ved Sandaen                              |                  | Lydbog (cd)  |                 | 2013     |
| 29908427        | Gyrðir Elíasson  |                                          |                  |              |                 |          |
| 50952940        | Gynðir Ellasson  | Ved Sandaen                              | 9788793005075    | Lydbog (net) |                 |          |
| 29384886        | Gynbir Elliasson |                                          |                  |              |                 |          |
| 29399417        | Gyrðir Ellasson  |                                          |                  |              |                 |          |

- 2. Åbn posten [Markér + Enter]
  - a. og vælg knappen Kopier nederst på skærmbilledet

| F1 F2 F3 Ued Sandåen: pastoralsonate             |                                                   |                                |  |  |  |
|--------------------------------------------------|---------------------------------------------------|--------------------------------|--|--|--|
| Forside cirkulation Accession Enkeltstående post |                                                   |                                |  |  |  |
| Søgning Materialevalg                            | esskabspost 🔿 Påhængspost                         | ß                              |  |  |  |
| Søg bibliografisk post                           | elon 🖉 🥥                                          |                                |  |  |  |
| "ved sandåen" Felt/de                            | lfelt Beskrivelse                                 | Indhold                        |  |  |  |
| Placering 001                                    | Postens ID-nummer                                 |                                |  |  |  |
| Status a                                         | postens id-nummer (hos dataproducenten)           | 29399417                       |  |  |  |
| b                                                | dataproducentens biblioteksnummer                 | 870970                         |  |  |  |
| Viser 5 ud af 5 resultater c                     | ajourføringstidspunkt (ååååmmddttmmss)            | 20181119210236                 |  |  |  |
| FAUST-nr. Forfatter d                            | første oprettelsesdato (ååååmmdd)                 | 20120530                       |  |  |  |
| 29908397 Gyrðir Elíasson f                       | format                                            | a                              |  |  |  |
| 50952940 Gyrðir Elíasson <b>004</b>              | Kode for poststatus og posttype                   |                                |  |  |  |
| 29384886 Gyrðir Elíasson r                       | kode for poststatus                               | n                              |  |  |  |
| 29399417 Gyrðir Elíasson a                       | kode for bibliografisk posttype                   | e                              |  |  |  |
| <sup>~</sup> 008                                 | Generelle søgekoder for bibliografiske materialer |                                |  |  |  |
|                                                  | kode for bibliografisk kategori                   | m                              |  |  |  |
|                                                  | kode for udgivelsesstatus                         | f                              |  |  |  |
|                                                  | udgivelsesår                                      | 2012                           |  |  |  |
|                                                  | kode for udgivelsesland                           | dk                             |  |  |  |
|                                                  | kode for indholdets form                          | x                              |  |  |  |
|                                                  | kode for skønlitterær form                        | f                              |  |  |  |
|                                                  | kode for hovedsprog                               | dan                            |  |  |  |
|                                                  |                                                   | Reserver Kopier Annuller Gem 💌 |  |  |  |

- 3. Der kommer følgende boks frem
  - a. vælg skabelonen bog fra drop down-menuen
  - b. og klik på Hent skabelon

| 📧 Kopier bibliografisk post |          | — |          | ×   |
|-----------------------------|----------|---|----------|-----|
| Vælg skabelon:              |          |   |          | •   |
|                             | Annuller |   | t skabel | lon |

- 4. Der er nu dannet en tro kopi af posten men med et nyt faustnummer, og hvor dit bibliotek står som ejer i felt 996.
  - a. ret felt 009 delfelt \*g delfelt \*h

|          | •                                                 |    |
|----------|---------------------------------------------------|----|
| -<br>009 | Kode for materialebetegnelse                      |    |
| а        | kode for generel materialebetegnelse (GMB)        | a  |
| h        | kode for supplerende specifik materialebetegnelse | xx |

## **b.** - tilføj nyt delfelt \*g med værdien *xy* :

| 009 | Kode for materialebetegnelse                      |    |
|-----|---------------------------------------------------|----|
| а   | kode for generel materialebetegnelse (GMB)        | a  |
| h   | kode for supplerende specifik materialebetegnelse | xx |
| g   | kode for specifik materialebetegnelse             | xy |

c. - slet felt 032 med tilhørende delfelter: stå i feltet og klik på ikonet Fjern felt nederst på skærmbilledet

| 032              | Kode for nationalbibliografi, fagbibliografi eller katalog  |                 |   |
|------------------|-------------------------------------------------------------|-----------------|---|
| x                | Kode for fagbibliografi eller katalog                       | ACC201222       |   |
| а                | Kode for nationalbibliografi(Nationalbibliografien)samt per | DBF201225       |   |
| x                | Kode for fagbibliografi eller katalog                       | ВКМ201225       |   |
| x                | Kode for fagbibliografi eller katalog                       | BKX201224       |   |
| x                | Kode for fagbibliografi eller katalog                       | DAT201315       |   |
| <sup>⊸</sup> 041 | Sprogkoder                                                  |                 |   |
| а                | materialets sprog                                           | dan             |   |
| с                | originaludgavens sprog                                      | ice             |   |
| <sup></sup> 100  | Personnavn som opstillingselement                           |                 |   |
| а                | efternavn eller fornavn alene                               | Gyrðir Elíasson |   |
| 4                | kode for ophavets funktion                                  | aut             |   |
|                  |                                                             |                 | • |
| $\odot$          | ) 💿 💿 🕞                                                     | Annuller Gem 🔻  |   |

## d. - klik Ja til at bekræfte sletning

| Bekræft sletning                                                                               | x   |
|------------------------------------------------------------------------------------------------|-----|
| Vær opmærksom på, at du er i gang med at slette<br>både felt og delfelt(er). Vil du fortsætte? | ?   |
| Ja                                                                                             | Nej |

e. - tilføj nyt delfelt \*ø i felt 245 med værdien Sæt

Brug formuleringen Sæt, så posten både kan bruges til klassesæt, læsekredssæt, læseklubsæt etc. - vi ønsker ikke dubletter på den slags poster

| - 245 | Titel og ophavsangivelse              |                |
|-------|---------------------------------------|----------------|
| а     | titel                                 | Ved Sandåen    |
| с     | undertitel og anden titelinformation  | pastoralsonate |
| ø     | Identificerende tilføjelse til titlen | Sæt            |

f. - tilføj nyt delfelt \*n i felt 300 med værdien 1 sæt à 10 bøger

| 0 er blot et eksempel. |                                                         |                  |  |  |  |
|------------------------|---------------------------------------------------------|------------------|--|--|--|
| <sup>-</sup> 300       | Fysisk beskrivelse                                      |                  |  |  |  |
| а                      | omfang uden specifik materialebetegnelse                | 140 sider        |  |  |  |
|                        | specifik materialebetegnelse, herunder antal materialer | 1 sæt à 10 bøger |  |  |  |

g. - slet felt 990 med tilhørende delfelter: stå i feltet og klik på ikonet Fjern felt nederst på skærmbilledet - klik Ja til at bekræfte sletning

(som punkt c. + d.)

h. - slet felt 991 med tilhørende delfelter: stå i feltet og klik på ikonet Fjern felt nederst på skærmbilledet - klik Ja til at bekræfte sletning

(som punkt c. + d.)

i. - klik på knappen Gem nederst til højre

| vælg Gem mod DBC for at send | de posten til Brønden |
|------------------------------|-----------------------|
|------------------------------|-----------------------|

| FORSIDE CIRKULATION ACCESSION | ◯ Simpel          | Avanceret                                               |                            |  |  |
|-------------------------------|-------------------|---------------------------------------------------------|----------------------------|--|--|
| Søgning Materialevalg         | Skabelon          | bog   Hent skabelon                                     |                            |  |  |
| Søg bibliografisk post        | Felt/delfelt<br>s | Beskrivelse<br>kontrolleret skønlitterært emneord       | Indhold<br>magisk realisme |  |  |
|                               | <sup>-</sup> 666  | Kontrolleret DBC emneord                                |                            |  |  |
|                               | 0                 | verifikationskode for emneord tildelt materialet af dbc |                            |  |  |
| Status                        | q                 | stednavn som emneord (skønlitteratur)                   | Island                     |  |  |
| /iser 5 ud af 5 resultater    | <sup>~</sup> 666  | Kontrolleret DBC emneord                                |                            |  |  |
| FAUST-nr. Forfatter           | 0                 | verifikationskode for emneord tildelt materialet af dbc |                            |  |  |
| 29908397 Gyrðir Elíasson      | i                 | tidsangivelse                                           | 2000-2009                  |  |  |
| 29908427 Gyrðir Elíasson      | <sup>-</sup> 720  | Ukontrolleret navn som søgeelement                      |                            |  |  |
| 50952940 Gyrðir Elíasson      | o                 | uspecificeret navn                                      | Erik Skyum-Nielsen         |  |  |
| 29384886 Gyrðir Elíasson      | 4                 | kode for ophavets funktion                              | trl                        |  |  |
| 29399417 Gyrðir Elíasson      | <sup>-</sup> 900  | Henvisning fra personnavn                               |                            |  |  |
|                               | а                 | efternavnet eller fornavn alene                         | Elíasson                   |  |  |
|                               | h                 | fornavne                                                | Gyrðir                     |  |  |
|                               | x                 | forbindende tekst                                       | se                         |  |  |
|                               | w                 | ord hvortil der henvises (henvisningsmålet)             | Gyrðir Elíasson            |  |  |
|                               | z                 | DanMarc2Field- og evt. DanMarc2SubFieldkode hvortil der | 100                        |  |  |
|                               | <b>•</b> 996      | Ejermarkering                                           |                            |  |  |
|                               |                   | Kode for postens aktuelle eier                          | 131170                     |  |  |

5. Nu fremkommer dialogboks om dubletter og evt. valideringsfejl

a. Klik Ja til at Se mulige dubletter

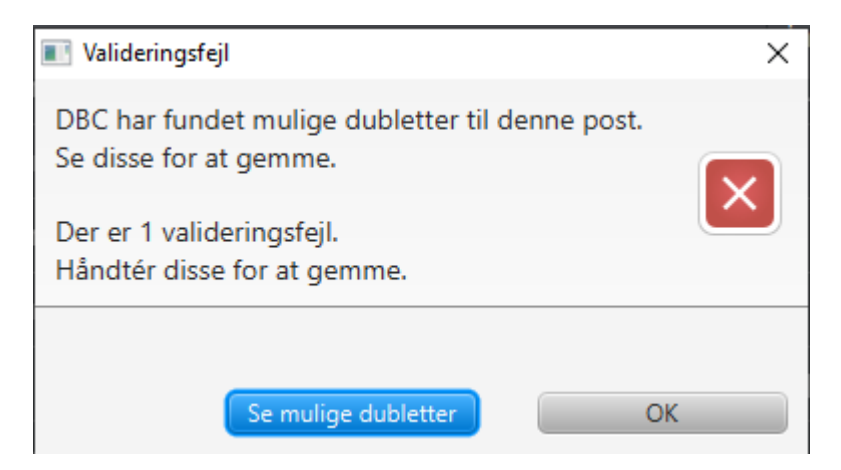

b. Tjek at du ikke er ved at oprette en dublet til en eksisterende "Sæt-post".

Vær opmærksom på at der tidligere kan være brugt formuleringer som "Klassesæt", "Læsekredssæt", "Læseklubsæt", "Læsekredspose" - vi ønsker ikke dubletter på den slags poster

- klik **OK** nederst til højre, hvis du ikke er i gang med at oprette en dublet

- hvis du opdager, at du er i gang med at lave en dublet: klik **OK** til Oversigten over mulige dubletter og **Annuller** Opret bibliografisk post

| Oversigt over mulige dubletter                                                                                                    |                                                                                                    |                           |                            |                   |               | – <u> </u>    |
|----------------------------------------------------------------------------------------------------|----------------------------------------------------------------------------------------------------|---------------------------|----------------------------|-------------------|---------------|---------------|
| Forfatter                                                                                                    | Titel                                                                                                    | Faustnr.                  | Mat. typ                   | e                 | Klassifikati  | on            |
| i Gyrðir Elíasson                                                                                                    | Ved Sandåen: pastorals                                                                                                    | 29399417                  | Bog                        |                   | sk            |               |
| • Standard • Konfigureret vis                                                                                                    | ning 🔿 danMARC2                                                                                                    |                           |                            |                   |               |               |
| <u>Netpunkt</u>                                                                                                    |                                                                                                    | Antal                     | Udlånte                    | Hjemme            | Reservationer | Må reserveres |
| <u>Materialevurderinger</u>                                                                                                    |                                                                                                    | 0                         | 0                          | 0                 | 0             | 0             |
| Placering                                                                                                    |                                                                                                    |                           | Antal                      |                   | Udlånte       |               |
| Indhold<br>Romanen følger en navnløs kunstmale<br>selvskabt isolation. Han fortæller om s<br>kampen for at gøre sine billeder overt<br>minimalistiske stil brydes af og til af in<br>magisk art<br>Type<br>Bog<br>Andre udgaver | er bosat i campingvogne i<br>ine iagttagelser i naturen og om<br>revisende. Romanens præcise,<br>idslag af overnaturlig eller |                           |                            | VED SANDÀFN       |               |               |
| Originaludgave: 2007<br>Kontrolleret DBC emneord                                                                                                    |                                                                                                    | Forlag<br>Torgard 201     | 2; 1. udgave; 140 side     | r                 |               |               |
| <u>mennesket, naturen, kunstnere, magi</u>                                                                                                    | isk realisme, Island, 2000-2009                                                                                               | Hovedspr<br>Dansk         | og                         |                   |               |               |
| DK5: sk                                                                                                    |                                                                                                    | Originalti<br>Sandárbókir | tel<br>1; Islandsk         |                   |               |               |
|                                                                                                    |                                                                                                    | ISBN<br>9788792286        | 574                        |                   |               |               |
|                                                                                                    |                                                                                                    | Katalogko<br>ACC201222,   | oder<br>DBF201225, BKM201: | 225, BKX201224, D | AT201315      |               |
|                                                                                                    |                                                                                                    |                           |                            |                   |               | ОК            |

c. - ret evt. valideringsfejl fx

tomme delfelter, som indsættes automatisk i skabelonen fx 652\*m

delfelter som kommer med fra Brønden, men som ikke er valide fx 900\*w

- d. klik på knappen Gem nederst til højre vælg Gem mod DBC for at sende posten til Brønden
  6. Der fremkommer en meddelelse om Opdatering gennemført og posten er nu opdateret og kan fremsøges

| F01 F2 F3                  | F4 F5 F6 F7                     |                   | ILATION          |                |                     | DBC        |
|----------------------------|---------------------------------|-------------------|------------------|----------------|---------------------|------------|
| Søgning Udlån              | Aflever Fjernlån                | Reservation Låner | Bibl. kommer 🔶   | (0)            |                     |            |
| Søg bibliografisk post OS  | øg materiale                    |                   |                  |                |                     |            |
| "ved sandåen sæt"          |                                 |                   |                  |                | © Q 🔮               | )          |
| Placering                  | J Bibliotek                     | 101010            | Søgeprofil       | Cicero         | • 4                 |            |
| Status                     | ▼ Beholdning                    |                   |                  |                | Nulstil             |            |
| Viser 1 ud af 1 resultater |                                 |                   |                  |                |                     |            |
| Forfatter                  | Titel                           |                   | ISBN, ISSN, ISMN | Mat. type      | Klassifikation      | Udgivet    |
| 🗌 Gyrðir Elíasson          | Ved Sandåen: pastoralsonate: Sæ |                   | 9788792286574    | Вод            | sk                  | 2012       |
|                            |                                 |                   |                  |                |                     |            |
|                            |                                 |                   |                  |                |                     |            |
|                            |                                 |                   |                  |                |                     |            |
|                            |                                 |                   |                  |                |                     |            |
|                            |                                 |                   |                  |                |                     |            |
|                            |                                 |                   |                  |                |                     |            |
|                            |                                 |                   |                  |                |                     |            |
|                            |                                 |                   |                  |                |                     |            |
|                            |                                 |                   |                  |                |                     |            |
|                            |                                 |                   |                  |                |                     |            |
|                            |                                 |                   |                  |                |                     |            |
|                            |                                 |                   |                  |                |                     |            |
|                            |                                 |                   | Se statistik     | Print og ekspo | rter 🔻 🛛 Tilføj til | reservatio |